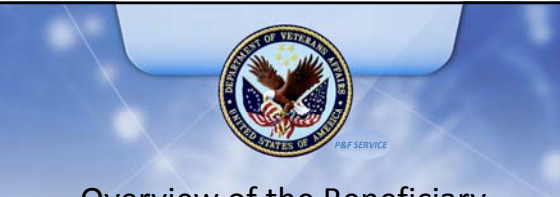

# Overview of the Beneficiary Fiduciary Field System (BFFS)

Pension and Fiduciary Service August 2018

# Objectives

- •Understand the purpose of BFFS and its users
- •Setup computer and system preferences
- •Identify the different types of BFFS records and entities
- •Navigate and search with BFFS

8

8

- •Set default views and dashboards
- •Obtain assistance for BFFS technical difficulties

## References

- FPG, BFFS Basics
- FPG, How to Search in BFFS
- FPG, Work Items in BFFS
- FPG, Workload Management

# **BFFS Purpose and Users**

- System of record for beneficiaries and fiduciaries
- Workload management system
- Quality review
- BFFS access

8

8

- Fiduciary hub personnel
- VACO (P&F Service, OFO, PA&I)
- Districts
- Office of Inspector General (OIG)

# Set Internet Preferences

- Save as favorite
- Shortcut in toolbar
- Internet options (tabs)

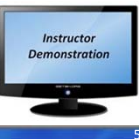

# Records and Entities

### **Records**

- Veteran
- Beneficiary
- Fiduciary
- **Entities**
- Work Items
- Tasks
- Activities

# Search and Display Global quick search Entity search in Workplace Recent records Pop-out in new window Open in new window

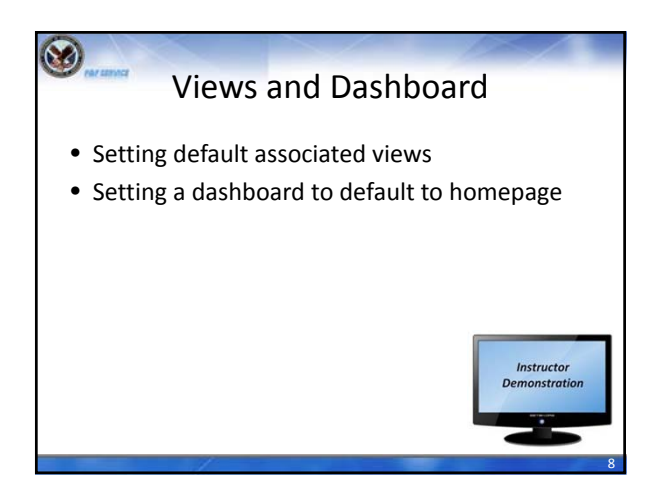

# **BFFS** Assistant

- Resolves BFFS issues at lowest level possible
- User > Super User > VACO > NSD

8

• Access through P&F Service SharePoint 'Fiduciary Work Site'

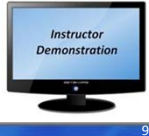

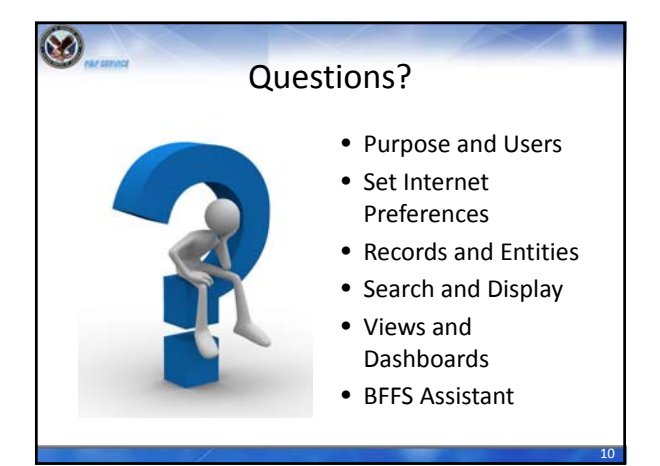

# TMS Satisfaction Survey

8

- A satisfaction survey has been assigned to you in TMS.
- Be sure to complete the survey in TMS to receive credit for this training.